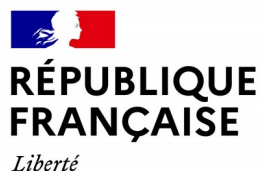

Liberté Égalité Fraternité

## **GUIDE D'UTILISATION DU SITE DES DONS**

#### **PROFIL DONNEUR**

**VERSION APPLICATIVE 4.0** 

Direction Générale des Finances Publiques / Direction Nationale d'Interventions Domaniales

1

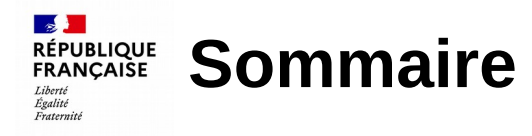

#### **1**. Gestion du compte et du contenu

#### 2. Gestion des dons et des mails

- a. Créer mon compte
- b. Connexion à mon compte

- a. Informations
- b. Cycle de vie d'un don
- c. Proposer un don
- d. Modifier un don
- e. Clôturer un don
- f. Gestion des mails

#### 3. Tableau de bord

- a. Présentation du tableau de bord
- b. Indicateurs des dons et formules de calcul associées
- c. Indicateurs des qualités et formules de calcul associées
- d. Indicateur utilisateurs par organisme et formules de calcul associées
- e. Indicateur organismes avec au moins un don et formules de calcul associées
- f. Les filtres du tableau de bord

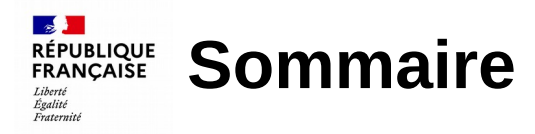

#### Annexes

a. Éditeur de texte

b. RGPD

c. Archiver un don

d. Délivrer un don

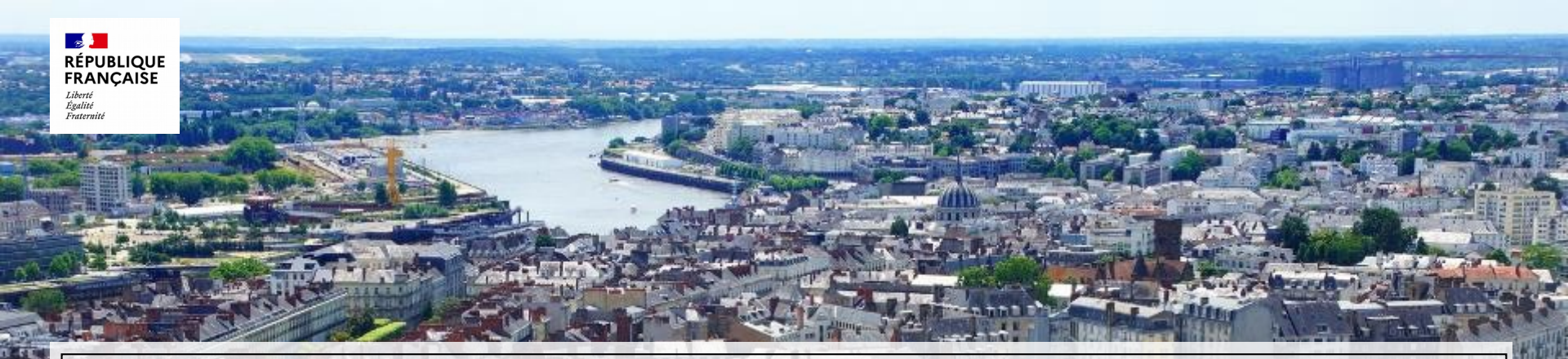

## 1. Gestion du compte et du contenu

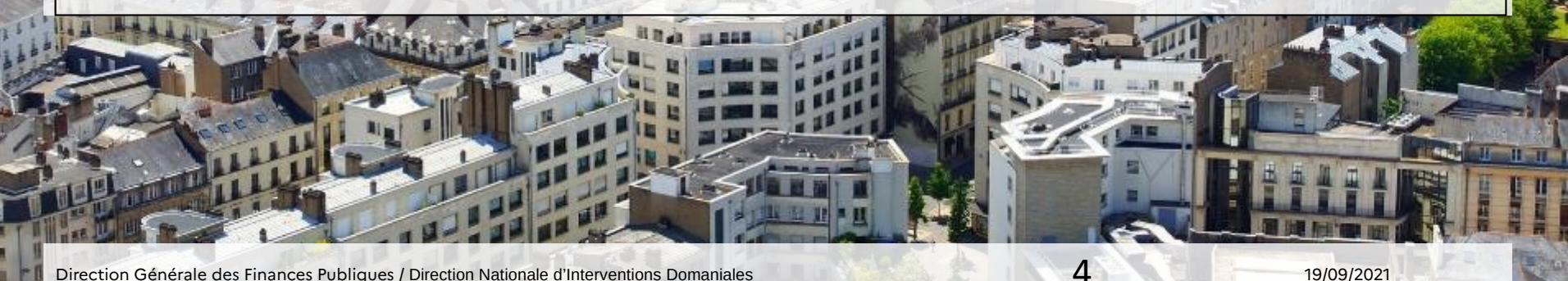

19/09/2021

Direction Générale des Finances Publiques / Direction Nationale d'Interventions Domaniales

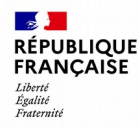

#### **1. Gestion du compte et du contenu** a. Créer mon compte (1/2)

Pour accéder au service du site des dons, il est obligatoire de créer un compte au préalable. Posséder un compte permet à l'utilisateur de soumettre un don sur le site. La création du compte est simple, rapide et gratuite

Pour créer un compte donneur sur le site des dons, veuillez cliquer sur le menu « *Mon espace* » depuis la page d'accueil du site des dons, puis sur le sous menu « *Créer un compte donneur* ».

| RÉPUBLIQUE<br>FRANÇAISE<br>Liberte<br>Egalité<br>Francentid | DONS.ENCHERES-<br>DOMAINE<br>Dons des biens mobiliers du<br>Domaine |                |
|-------------------------------------------------------------|---------------------------------------------------------------------|----------------|
| Accueil Dons en co                                          | ours Dons clôturés Documentation La PIE                             | 9 Mon espace - |
|                                                             | Bienvenue sur le site de la DI Créer un compte Se d                 | connecter      |
| Bienvenue<br>dons des b<br>Domaine                          | e sur le site des<br>piens mobiliers du                             |                |

5

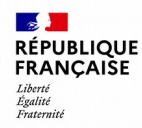

#### **1. Gestion du compte et du contenu** a. Créer mon compte (2/2)

L'utilisateur pour créer son compte donneur doit remplir les champs ci-dessous obligatoire.

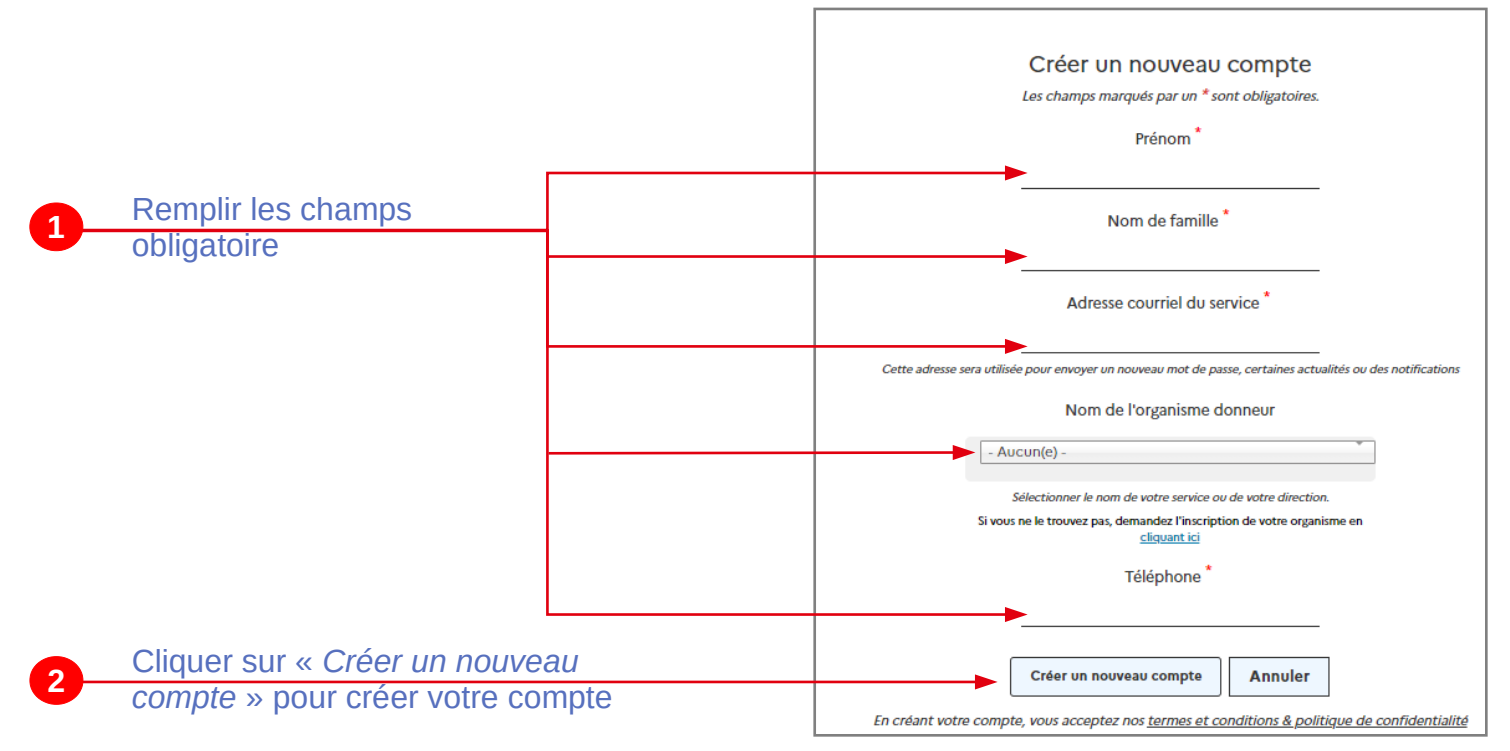

6

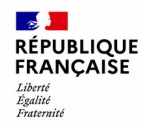

### **1. Gestion du compte et du contenu** b. Connexion à mon compte (1/2)

7

**Un fois votre identifiant obtenu par courriel**, cliquer sur *« Mon espace »* sur la page d'accueil du site des dons puis *« se connecter »* pour se connecter au site avec votre compte donneur.

| aons.aeveloppement-ale.m                                    | /user/login                                                         |                                                                   |             |                                                    | <b>~</b> ~ <b>×</b> |
|-------------------------------------------------------------|---------------------------------------------------------------------|-------------------------------------------------------------------|-------------|----------------------------------------------------|---------------------|
| RÉPUBLIQUE<br>FRANÇAISE<br>Liberté<br>Égatité<br>Fraternité | DONS.ENCHERES-<br>DOMAINE<br>Dons des biens mobiliers du<br>Domaine |                                                                   |             |                                                    |                     |
| Accueil Dons en                                             | cours Dons clôturés                                                 | Documentation                                                     | La PIE      |                                                    | Mon espace          |
|                                                             |                                                                     |                                                                   |             | Créer un compte<br>donneur                         | Se connecter        |
|                                                             | Connecto<br>Cet espace e                                            | ez-vous ou inscr<br>est réservé aux administ<br>Votre identifiant | ivez-vous s | sur le site des dons<br>naitent proposer des dons. |                     |

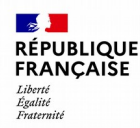

### **1. Gestion du compte et du contenu** b. Connexion à mon compte (2/2)

Cette page vous permet de vous connecter à votre compte donneur. Et vous permet d'accéder au service du site des dons et au back office du site.

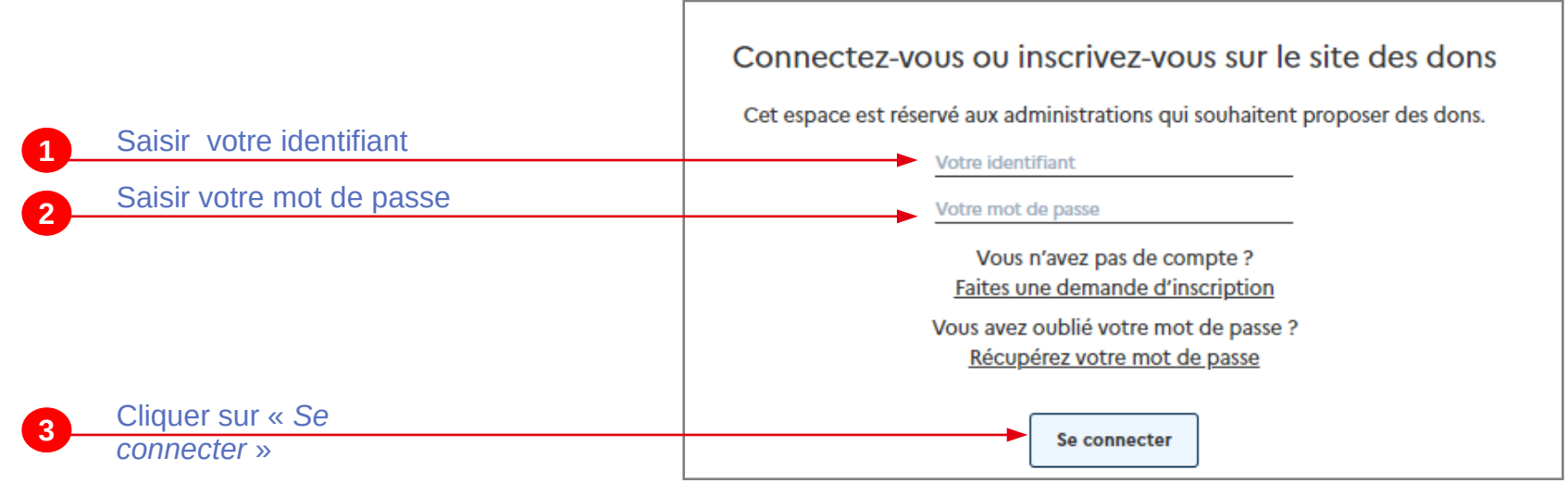

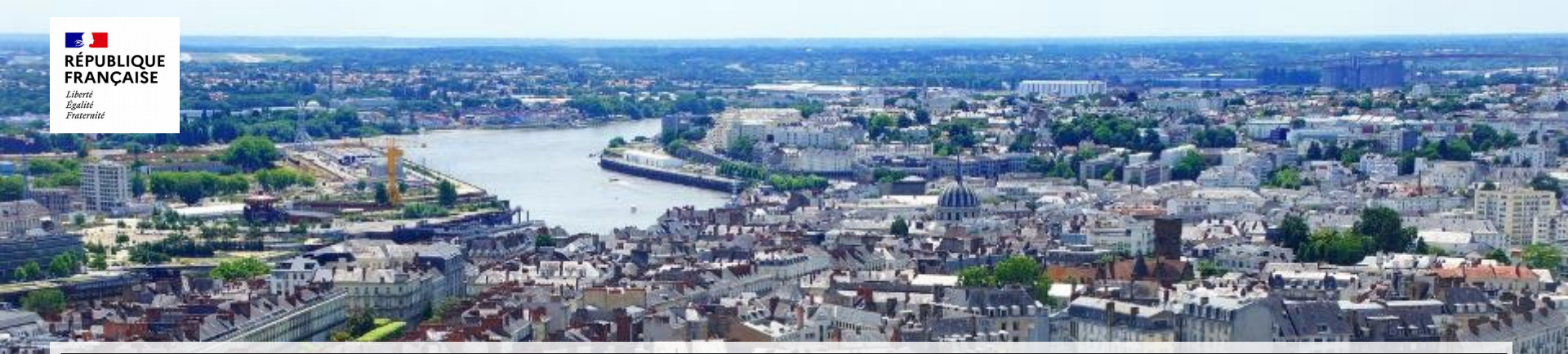

## 2. Gestion des dons

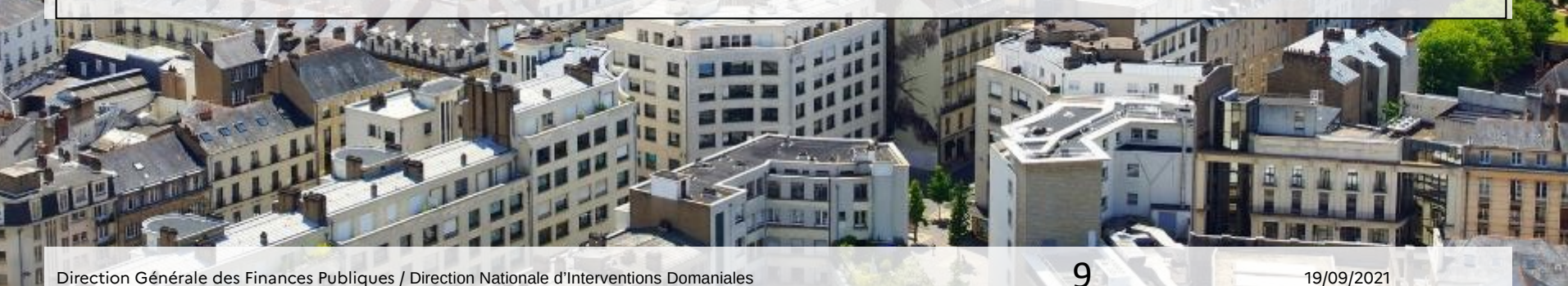

19/09/2021

Direction Générale des Finances Publiques / Direction Nationale d'Interventions Domaniales

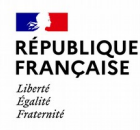

## **2. Gestion des dons et des mails** a.Biens éligibles aux dons et préconisations

Conformément aux dispositions du code général de la propriété des personnes publiques, l'administration ne peut donner que des biens non valorisables (<300€) et ne peut les donner qu'à d'autres administration ou à des associations, fondations ou organismes qui répondent à certaines conditions (cf.annexes – Organiser un don)

Les véhicules sont exclus des dons.

Pour trouver rapidement une personne intéressée , il est fortement recommandé de proposer des biens en petite quantité (une proposition ne devrait pas dépasser 10 biens maximum).

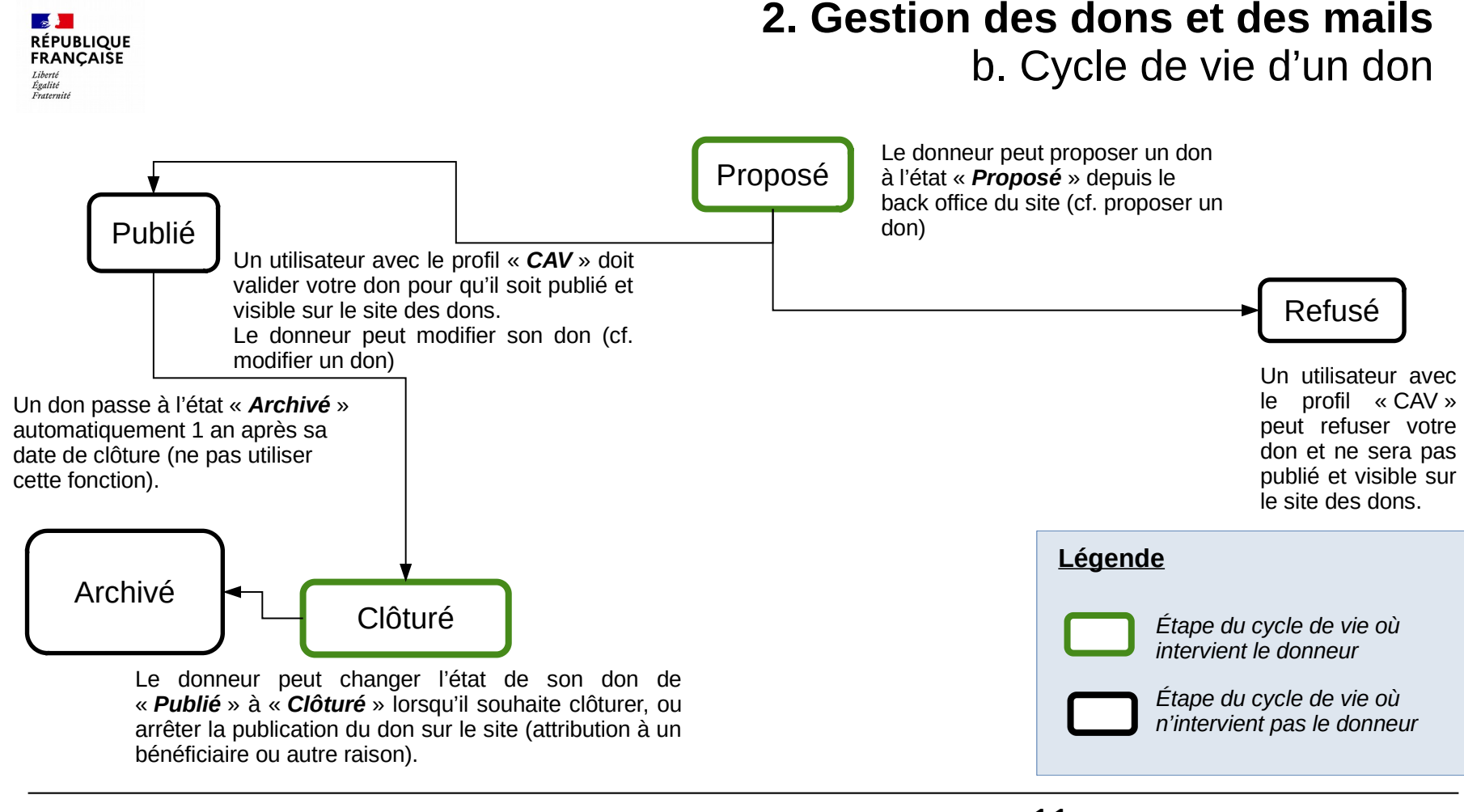

Direction Générale des Finances Publiques / Direction Nationale d'Interventions Domaniales

11

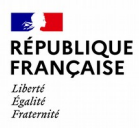

### **2. Gestion des dons et des mails** c. Proposer un don (1/5)

| 1  | Cliquer sur « Gérer »                 | 🚯 Retour au  | site 🗧 Gérer                                    | Liliane.Debr                  | as        |      |
|----|---------------------------------------|--------------|-------------------------------------------------|-------------------------------|-----------|------|
| 2  | Cliquer sur « Contenu »               | Contenu      | 🔥 Structure                                     | 🔧 Configuration               | Personnes | Aide |
|    |                                       | Conten       | u                                               | ·<br>                         |           |      |
|    |                                       | Vue d'er     | isemble Co                                      | ntenu modéré                  |           |      |
|    |                                       | Accueil » Co | ntenu                                           |                               |           |      |
| 3- | Cliquer sur « Ajouter du<br>contenu » | + Ajouter    | du contenu                                      |                               |           |      |
|    |                                       | Ajou         | ıter du conten                                  | u                             |           | 1    |
|    |                                       | Accuei       | l » Contenu » Ajouter di                        | ı contenu                     |           |      |
|    |                                       | Con          | e <b>rte</b><br>ntenu représentant une <i>l</i> | Alerte pour la zone d'informa | tion      |      |
| 4- | Cliquer sur « Dons »                  | Do Pag       | ons<br>ge de description d'un do                | n.                            |           |      |

#### Vidéo

Contenu représentant une vidéo et pouvant être intégré dans les textes du site.

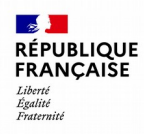

#### **2. Gestion des dons et des mails** c. Proposer un don (2/5)

|                                        | Créer Dons                                                                                  |
|----------------------------------------|---------------------------------------------------------------------------------------------|
|                                        | Accueil » Ajouter du contenu » Contenu » Ajouter un don                                     |
| Penseigner le titre du don             | Titre *                                                                                     |
|                                        |                                                                                             |
| Informations utilisées pour la gestion | Organisme du donneur *                                                                      |
| du don. Elles ne seront nas publiées   | - Choisir une valeur -                                                                      |
| sur l'annonce                          | Donneur du bien *                                                                           |
|                                        | - Choisir une valeur -                                                                      |
|                                        | Prénom *                                                                                    |
|                                        |                                                                                             |
|                                        | Prénom de la personne à contacter lorsqu'un visiteur est intéressé par le don.              |
|                                        | Nom*                                                                                        |
|                                        |                                                                                             |
| 3 Informations publiées sur l'annonce. | Nom de la personne à contacter lorsqu'un visiteur est intéressé par le don.                 |
| Elles sont complétées par défaut       | Téléphone *                                                                                 |
| avec votre profil. Ces informations    |                                                                                             |
| sont modifiables.                      | Numéro de téléphone de la personne à contacter lorsqu'un visiteur est intéressé par le don. |
|                                        | Mail de contact *                                                                           |
|                                        |                                                                                             |
|                                        | Adresse mail affichée sur le site lors d'une demande de contact                             |

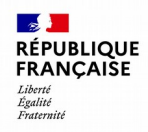

### 2. Gestion des dons et des mails c. Proposer un don (3/5)

| 1 L'ajout de minimum une photo est<br>obligatoire | <ul> <li>▼ IMACE</li> <li>Ajouter un nouveau fichier *         <ul> <li>Parcourir Aucun fichier sélectionné.</li> <li>7 fichiers au maximum.</li> <li>Limité à 128 Mo.</li> <li>Types autorisés : png gif jpg jpeg.</li> </ul> </li> </ul> |                                 |
|---------------------------------------------------|----------------------------------------------------------------------------------------------------|---------------------------------|
|                                                   | Description (Modifier le résumé) *                                                                                                    |                                 |
|                                                   | B I U S x <sup>a</sup> x <sub>a</sub>   I <sub>x</sub>   ∞ ∞   ≔ ≔   ≞ ≘ ≡ ≡ ⊕ Police -   Taille -   A - ⊠ -   Format -<br>Ω □ ⊡ Source 話 -   X<br>< →   X ⊡ @ ⊡ @   ** ≣ ⊞ ⊠ ■ ⊡                                                          | Styles •                        |
| 2 La description du don est obligatoire           |                                                                                                    |                                 |
|                                                   |                                                                                                    |                                 |
|                                                   | Format de texte HTML complet 💌                                                                                                    | À propos des formats de texte 🕖 |

Direction Générale des Finances Publiques / Direction Nationale d'Interventions Domaniales

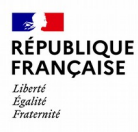

### **2. Gestion des dons et des mails** c. Proposer un don (5/5)

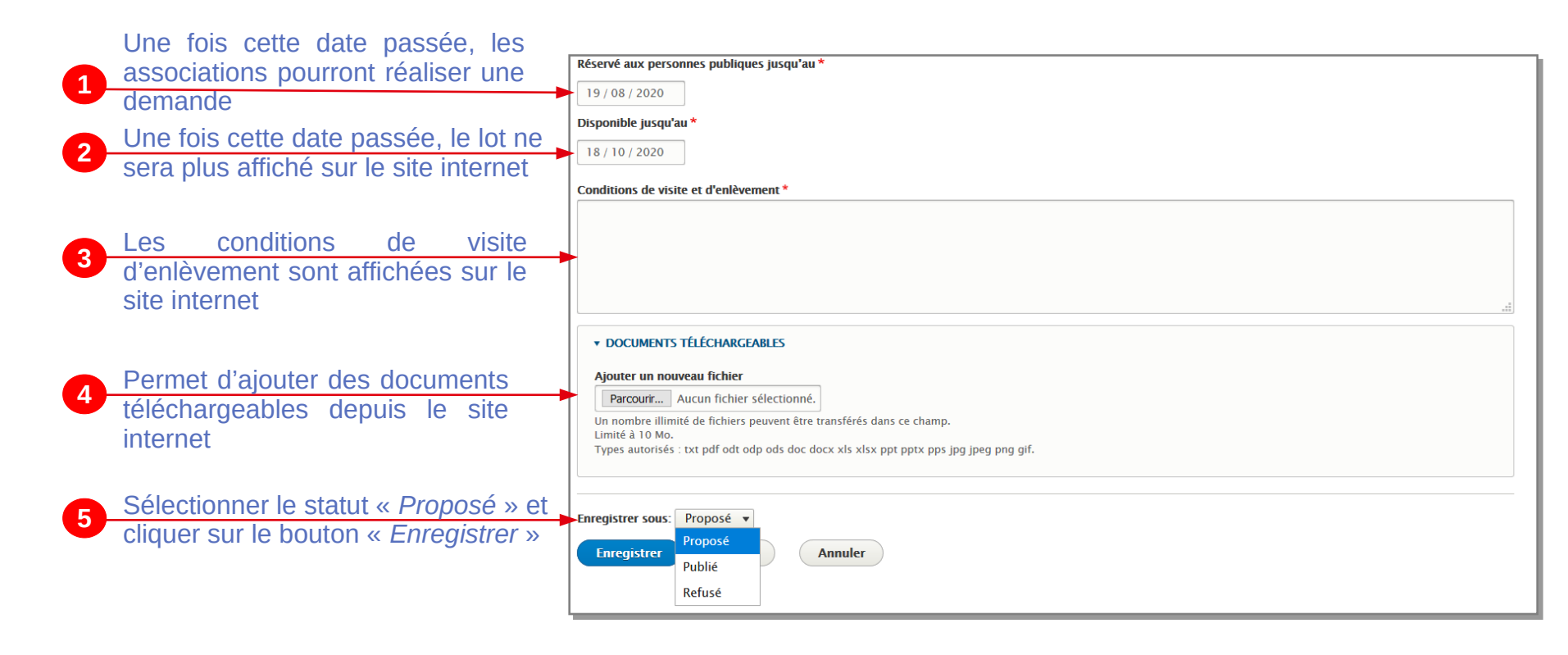

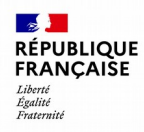

#### **2. Gestion des dons et des mails** c. Proposer un don (4/5)

|   | Informations concernant le don                                                                                                    |   | Année *                                                    |                                                                                                    |     |
|---|----------------------------------------------------------------------------------------------------|---|------------------------------------------------------------|----------------------------------------------------------------------------------------------------|-----|
| U |                                                                                                    | _ | Marque/Modèle                                              | Catégorie de l'offre *                                                                                   | A   |
|   |                                                                                                    |   | Quantité * 1 Catégorie de l'offre * - Choisir une valeur - | <br>- Choisir une valeur -<br>"High-tech"<br>- Audio<br>- Consoles jeux vidéo<br>- GPS<br>- Informatique | ۵ 🔨 |
|   |                                                                                                    |   | ✓ LOCALISATION *     Adresse *                             | -Photo/Video<br>-Téléphonie<br>-TV, home cinéma<br>Maison mode et heauté<br>Département *                |     |
| 2 | Informations concernant la<br>localisation du don : il suffit de<br>renseigner le code postal pour que<br>le département s'affiche dans le<br>champ « <i>Département</i> » |   | Postal code * Ville * Département * - Choisir une valeur - | -88 - Vosges                                                                                             | ].  |

16

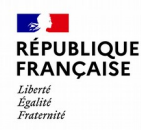

#### 2. Gestion des dons et des mails d. Modifier un don

A tout moment il est possible de modifier les offres de don en cliquant sur le bouton « Modifier ».

| Titre           | Type de contenu         | Etat      | Départements / CAV |          | Catégorie du don     |                       |           | Disponible jusqu'au | Date de              | remise                  |
|-----------------|-------------------------|-----------|--------------------|----------|----------------------|-----------------------|-----------|---------------------|----------------------|-------------------------|
|                 | - Tout -                | Proposé 🔹 | - Tout -           |          | - Tout -             |                       | *         |                     |                      |                         |
| Filtrer Annuler |                         |           |                    |          |                      |                       |           |                     |                      |                         |
| IMAGE           | TITRE                   |           | TYPE DE<br>CONTENU | QUANTITÉ | AUTEUR               | MIS À JOUR 🔹          | OPERATION | ETAT DU<br>DON      | DONNEUR DU BIEN      | ORGANISME DU<br>DONNEUR |
|                 | Télécopieur Fax SAGEMCO | M MF 5571 | Dons               | 1        | Thierry.DEL<br>MARCO | 17/06/2020 -<br>14:17 | Modifier  | Proposé             | Thierry.DEL<br>MARCO | TGI AUCH                |

Cela peut vous permettre de :

- corriger une coquille ;
- mettre à jour des informations, par exemple : La quantité restante si une partie du don a trouvé preneur, les dates de fin de publication si vous souhaitez étendre la durée de l'annonce etc ;
- clôturer une annonce (Cf. Clôturer un don) ;

Les modifications réalisées seront directement visibles sur le site.

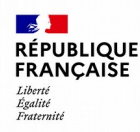

### 2. Gestion des dons et des mails d. Clôturer un don

Lorsque le don a trouvé preneur, vous pouvez :

- Modifier l'annonce pour mettre à jour les quantités restantes, s'il reste des biens à donner. (Cf. Modifier une don);
- Clôturer l'annonce.

Pour clôturer une annonce, cliquer sur le bouton « *Modifier* » d'une annonce à l'état « Publié », un don « *Clôturé* » reste affiché sur le site internet. Le renseignement des champs est obligatoire à des fins statistiques.

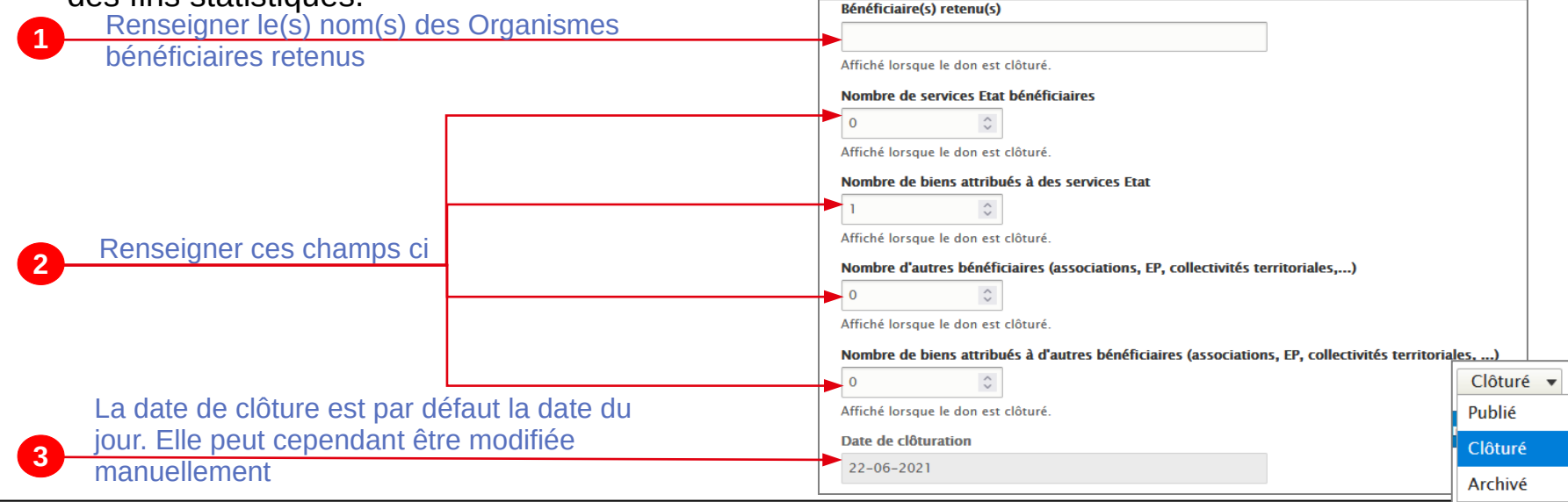

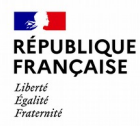

### **2. Gestion des dons et des mails** e. Gestion des mails – Typologie

Un mail est envoyé sur le courriel du donneur lorsqu'il :

- Demande une création de compte (demande en cours d'analyse, compte créé avec un lien, refus de création, compte bloqué, changement de mot de passe)
- Propose un don
- L'état de son don change ( « proposé » à « publié » ou « refusé », « clôturé » ou « archivée »)

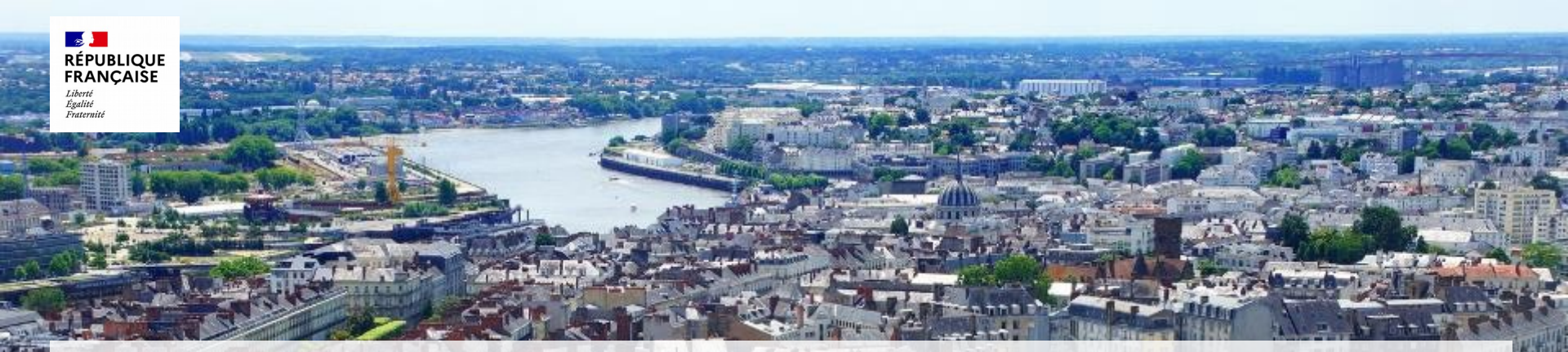

## 3. Tableau de bord

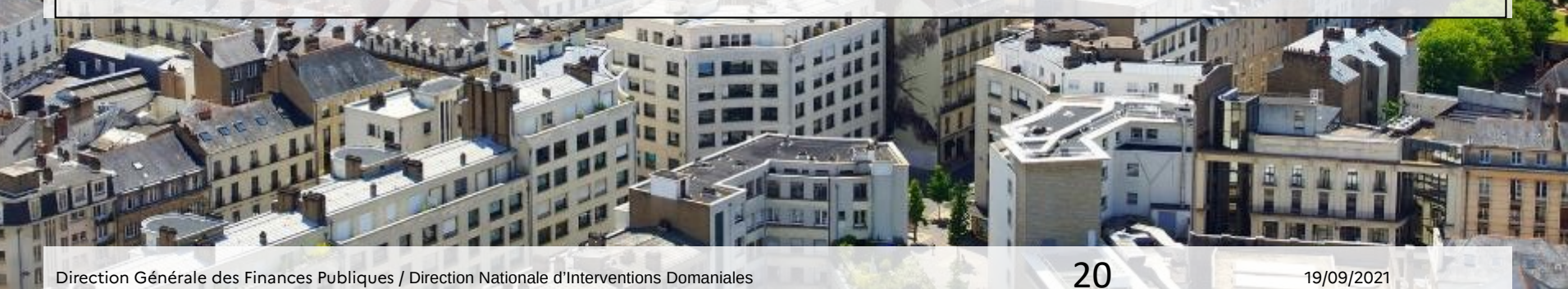

19/09/2021

Direction Générale des Finances Publiques / Direction Nationale d'Interventions Domaniales

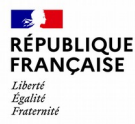

### **3. Tableau de bord** a. Présentation du tableau de bord

A titre informatif, les données des indicateurs présent dans le tableau varieront selon le périmètre géographique de votre organisme donneur.

Pour accéder au tableau de bord, dirigez-vous vers le menu « *Tableau de bord* ». Le tableau se découpe en 4 parties distinctes :

- Dons;
- Qualités;
- Utilisateurs par organismes;
- Organismes avec au moins un don.

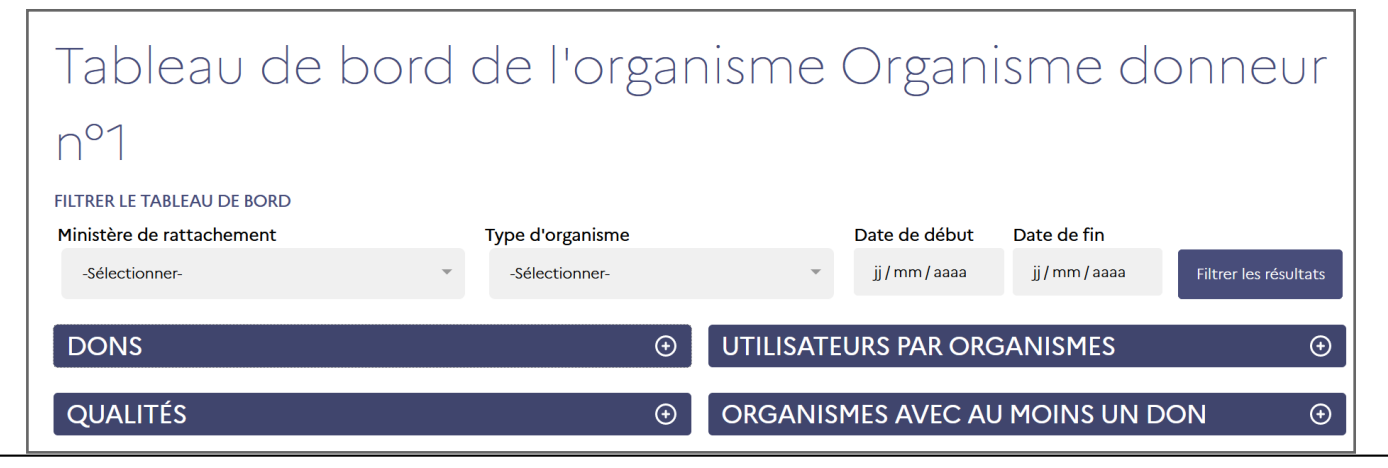

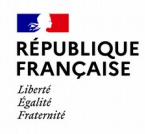

### **3. Tableau de bord** b. Indicateurs des dons et formules de calcul associées (1/2)

| Nom de l'indicateur du tableau de bord « DONS »                                                                       | Formule                                                                                                    |
|----------------------------------------------------------------------------------------------------|----------------------------------------------------------------------------------------------------|
| Nombre de dons acceptés<br>(accepté= validé par le Domaine)                                                           | Nombre de dons à l'état Publié, Clôturé ou Archivé avec ou sans bénéficiaire dans la période sélectionnée.                                                                                                    |
| Nombre de dons refusés<br>(refusé = non validé par le Domaine)                                                        | Nombre de dons à l'état « Refusé » dans la période sélectionnée.                                                                                                    |
| Nombre de dons publiés                                                                                                | Nombre de dons à l'état « Publié », « Clôturé » ou « Archivé » dont la date de<br>publication est comprise dans la période sélectionnée.                                                                                                    |
| Nombre de biens clôturés sans bénéficiaire                                                                            | Nombre de biens contenus dans les dons à l'état Clôturé ou Archivé sans bénéficiaire dans la période sélectionnée.                                                                                                    |
| Nombre de dons archivés                                                                                               | Nombre de dons à l'état « Archivé » dans la période sélectionnée.                                                                                                    |
| Nombre de biens transférés à des services Etat<br>indicateur SPE                                                      | Nombre de biens contenus dans les dons à l'état Clôturé ou Archivé ayant au<br>moins 1 nombre renseigné dans la case nombre de biens attribués à un ou + service<br>Etat dans la période sélectionnée.                                                                   |
| Nombre de biens donnés à d'autres bénéficiaires (EPN,<br>associations, collectivités locales, EPL,)<br>Indicateur SPE | Nombre de biens contenus dans les dons à l'état Clôturé ou Archivé ayant au<br>moins 1 nombre renseigné dans la case nombre de biens attribués à un ou + autre<br>bénéficiaire dans la période sélectionnée.                                                             |
| Nombre total de bénéficiaires de biens (Etat, autres)<br>Indicateur SPE                                               | Somme des nombres renseignés dans les cases « Nombre de services Etat<br>bénéficiaires » et « Nombre d'autres bénéficiaires (associations, EP, collectivités<br>territoriales,) » des dons à l'état « Clôturé » ou à l'état « Archivé » dans la<br>période sélectionnée. |

Direction Générale des Finances Publiques / Direction Nationale d'Interventions Domaniales

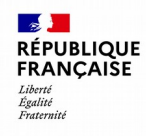

### **3. Tableau de bord** b. Indicateurs des dons et formules de calcul associées (2/2)

| Nom de l'indicateur du tableau de bord « DONS »                                         | Formule                                                                                                    |
|-----------------------------------------------------------------------------------------|----------------------------------------------------------------------------------------------------|
| Nombre de biens acceptés par catégorie<br>(accepté= validé par le Domaine)              | Nombre de biens contenus dans les dons à l'état Publié, Clôturé ou Archivé<br>avec ou sans bénéficiaire dans la catégorie sélectionnée et dans la période<br>sélectionnée.                                       |
| Nombre de biens acceptés<br>(accepté= validé par le Domaine)                            | Nombre de biens des dons à l'état Publié, Clôturé ou Archivé, avec ou sans bénéficiaire du site dans la période sélectionnée.                                                                                    |
| Nombre de biens publiés                                                                 | Nombre de biens à l'état « Publié » dans la période sélectionnée (quelle que soit la date de disponibilité).                                                                                                    |
| Nombre de services Etat bénéficiaires de biens                                          | Somme des nombres renseignés dans la case « Nombre de services Etat<br>bénéficiaires »» des dons à l'Etat « Clôturé » ou à l'état « Archivé » dans la<br>période sélectionnée.                                   |
| Nombre d'autres bénéficiaires de biens (EPN, associations, collectivités locales, EPL,) | Somme des nombres renseignés dans la case « Nombre d'autres bénéficiaires (associations, EP, collectivités territoriales,) » des dons à l'état « Clôturé » ou à l'état « Archivé » dans la période sélectionnée. |

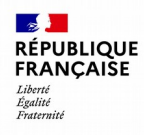

### **3. Tableau de bord** c. Indicateurs qualités et formules de calcul associées

| Nom de l'indicateur du tableau de bord « QUALITÉS » | Formule                                                                                                    |
|-----------------------------------------------------|----------------------------------------------------------------------------------------------------|
| Nombre de dons arrivant à échéance dans 8 jours     | Nombre de biens des dons à l'état Publié, du site dont la date d'échéance arrive à termes dans les 8 jours à partir de la date du jour. |
| Nombre de dons arrivés à échéance et non clôturés   | Nombre de biens des dons à l'état Publié, du site dans la période sélectionnée.                                                         |

#### 3. Tableau de bord

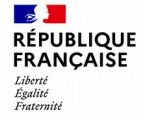

d. Indicateur utilisateurs par organisme et formules de calcul associées

| Nom de l'indicateur du tableau de bord<br>« ORGANISMES » | Formule                                                                                  |
|----------------------------------------------------------|------------------------------------------------------------------------------------------|
| Exemple : Organisme xxx                                  | Nombre d'utilisateurs différents, ayant proposé un don au sein de cet organisme donneur. |

#### 3. Tableau de bord

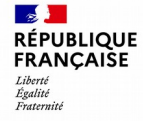

e. Indicateur organismes avec au moins un don et formules de calcul associées

| Nom de l'indicateur du tableau de bord « ORGANISMES<br>AVEC AU MOINS UN DON » | Formule                               |
|-------------------------------------------------------------------------------|---------------------------------------|
| Exemple : Organisme xxx                                                       | Nombre de biens donnés par organisme. |

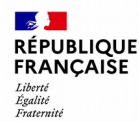

### **4. Tableau de bord** f. Les filtres du tableau de bord (1/2)

Différents filtres ont été mis en place sur le tableau de bord. Dorénavant, plusieurs filtres sont désormais disponibles pour permettre d'affiner les recherches et produire de nouveaux indicateurs :

- Filtre sur une période ;
- Filtre sur le ministère de rattachement ;
- Filtre sur le **type d'organisme**.

Attention, ces filtres impactent uniquement l'encart Dons du tableau de bord.

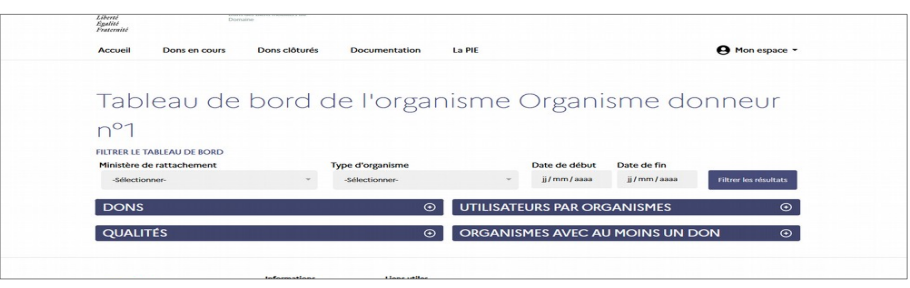

La mise en place d'un nouveau modèle de données a été nécessaire dans le cadre de la version 4 du site. Désormais, les **indicateurs de l'encart « Dons » du tableau de bord ne fonctionneront que si la date de début sélectionnée est postérieure ou égale au 1**<sup>er</sup> juillet 2021.

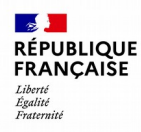

### **4. Tableau de bord** f. Les filtres du tableau de bord (2/2)

1

3

Ces champs permettent de filtrer le tableau de bord selon le « *ministère de rattachement* », « *le type d'organisme* » et a partir d'une période

Sélectionner le filtre à appliquer, puis cliquer sur « *Filtrer les résultats* » FILTRER LE TABLEAU DE BORD

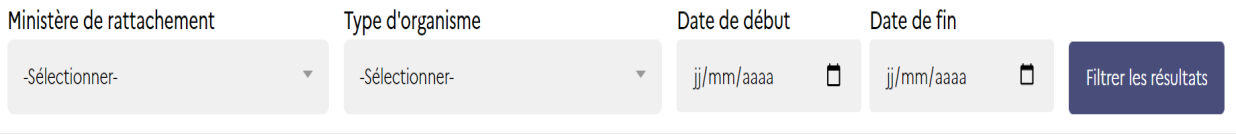

| linistère de rattachement                                                                               | Type d'organisme                          | Date de                                                    | début                                                            | Date de f                                                               | in                                                             |                       |  |  |
|----------------------------------------------------------------------------------------------------|-------------------------------------------|------------------------------------------------------------|------------------------------------------------------------------|-------------------------------------------------------------------------|----------------------------------------------------------------|-----------------------|--|--|
| -Sélectionner-                                                                                          | -Sélectionner-                            | → jj/mm/                                                   | /aaaa 🗖                                                          | jj/mm/a                                                                 | aaa 🗖                                                          | Filtrer les résultats |  |  |
| -Sélectionner-                                                                                          |                                           | -                                                          |                                                                  |                                                                         |                                                                |                       |  |  |
| Ministère nº1                                                                                           | Θ                                         | UTILISATEURS PAR ORGANISMES                                |                                                                  |                                                                         |                                                                |                       |  |  |
| Ministère nº2                                                                                           | 203                                       |                                                            |                                                                  |                                                                         |                                                                |                       |  |  |
| Ministère nº3<br>Nombre de dons refusés                                                                 | 8                                         | ORGANISMES AVEC AD MOINS UN DON                            |                                                                  |                                                                         |                                                                |                       |  |  |
| -Sélectionner-                                                                                          | -Sélectionner-                            |                                                            | - ii/mm/                                                         | aaaa É                                                                  | jj/mm/a                                                        | aaa                   |  |  |
|                                                                                                    |                                           |                                                            |                                                                  |                                                                         |                                                                |                       |  |  |
| DONS                                                                                                    |                                           | Θ                                                          | UTI lu ma                                                        | me je ve                                                                | ↑↓<br><sub>sa di</sub> →                                       | ISMI                  |  |  |
| DONS<br>Nombre de dons accep                                                                            | ltés                                      | ⊖<br>203                                                   | UTI Juin 2021<br>Ju ma<br>31 1<br>ORC 7 8                        | me je ve<br>2 3 4<br>9 10 11                                            | $\uparrow \downarrow$ sa di 5 6 12 12 J MC                     |                       |  |  |
| DONS<br>Nombre de dons accep<br>Nombre de dons refusé                                                   | otés<br>ss                                | <ul> <li>○</li> <li>203</li> <li>8</li> </ul>              | UTI<br>UTI<br>lu ma<br>31 1<br>7 8<br>14 15                      | me je ve<br>2 3 4<br>9 10 11<br>16 17 18                                | ↑ ↓<br>sa di<br>5 6<br>12 13<br>19 20                          | ISMI<br>DINS          |  |  |
| DONS<br>Nombre de dons accep<br>Nombre de dons refuse<br>Nombre de dons publie                          | otés<br>Ss                                | ©<br>203<br>8<br>26                                        | UTI<br>IU<br>IU<br>IU<br>IU<br>IU<br>IU<br>IU<br>IU<br>IU<br>I   | me je ve<br>2 3 4<br>9 10 11<br>16 17 18<br>23 24 25<br>30 1 2          | ↑ ↓<br>sa di<br>5 6<br>12 13<br>19 20<br>26 27<br>3 4          | ISMI<br>DINS          |  |  |
| DONS<br>Nombre de dons accep<br>Nombre de dons refusé<br>Nombre de dons publié<br>Nombre de biens clotu | otés<br>és<br>és<br>rés sans bénéficiaire | <ul> <li>203</li> <li>8</li> <li>26</li> <li>54</li> </ul> | UTI<br>0 1 4 ma<br>0 1 1<br>7 8<br>14 5<br>21 22<br>28 29<br>5 6 | me je ve<br>2 3 4<br>9 10 11<br>16 17 18<br>23 24 25<br>30 1 2<br>7 8 9 | ↑ ↓<br>sa di<br>5 6<br>12 13<br>19 20<br>26 27<br>3 4<br>10 11 | ISMI                  |  |  |

Pour le champs « date de début » et « date de fin », la sélection se présente sous la forme d'un calendrier interactif

Direction Générale des Finances Publiques / Direction Nationale d'Interventions Domaniales

28

19/09/2021

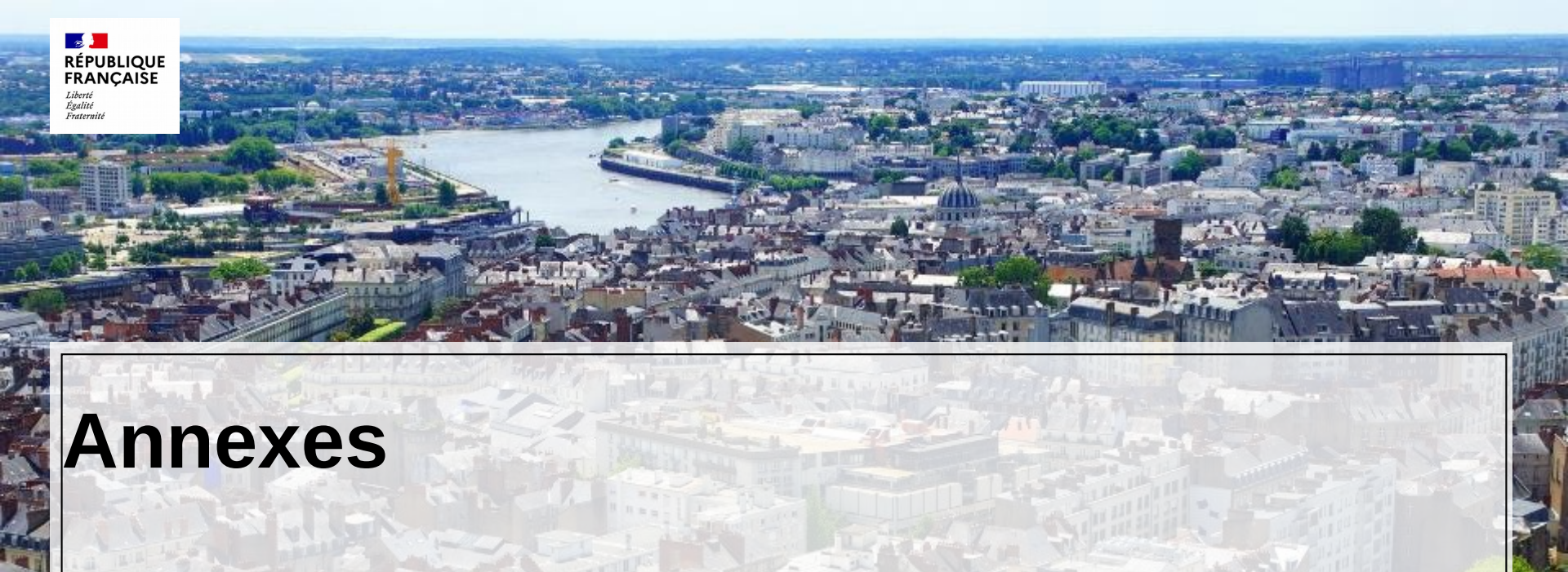

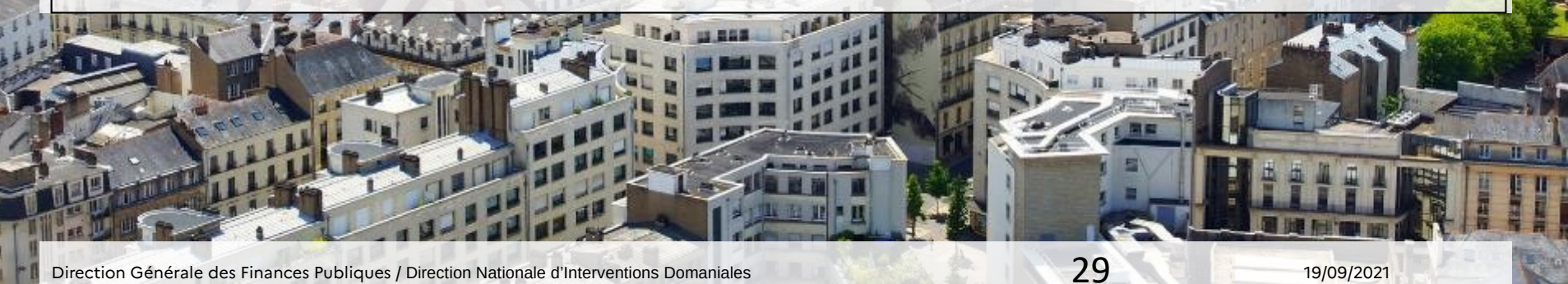

19/09/2021

Direction Générale des Finances Publiques / Direction Nationale d'Interventions Domaniales

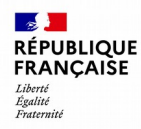

#### Annexes a. Éditeur de texte (1/2)

L'éditeur de texte permet de mettre en forme le texte des pages administrables.

B I U S x<sup>\*</sup> X<sub>2</sub> I<sub>x</sub> ∞ ∞ I = = = = = = = = Police - Taille - A - A - A - Styles - Ω □ ⊙ Source 話 - X ↔ → X □ □ □ □ ↓ = □ □ □

#### Les fonctionnalités de mise en forme de la police

| <ul> <li>B Mettre en gras le texte sélectionné</li> <li>Mettre en italique le texte</li> <li>sélectionné</li> </ul> | Ajouter un indice à un chiffre,<br>une lettre      | Police     | • | Modifier la police du texte sélectionné          |
|----------------------------------------------------------------------------------------------------|----------------------------------------------------|------------|---|--------------------------------------------------|
|                                                                                                    | Supprimer la mise en forme du<br>texte sélectionné | Taille     | • | Modifier la taille du texte<br>sélectionné       |
| Surligner le texte sélectionné                                                                                      | Ajouter un lien au texte sélectionné               | <u>A</u> - |   | Modifier la couleur du texte sélectionné         |
| S Ajouter un exposant à un chiffre.                                                                                 | Supprimé un lien d'un texte<br>sélectionné         | •          |   | Modifier la couleur du fond du texte sélectionné |
| x <sup>a</sup>                                                                                                    | Ω Insérer un caractère spécial                     |            |   | Insérer une ligne horizontale                    |

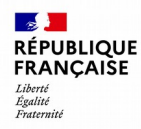

#### Annexes c. Éditeur de texte (2/2)

L'éditeur de texte permet de mettre en forme le texte des pages administrables.

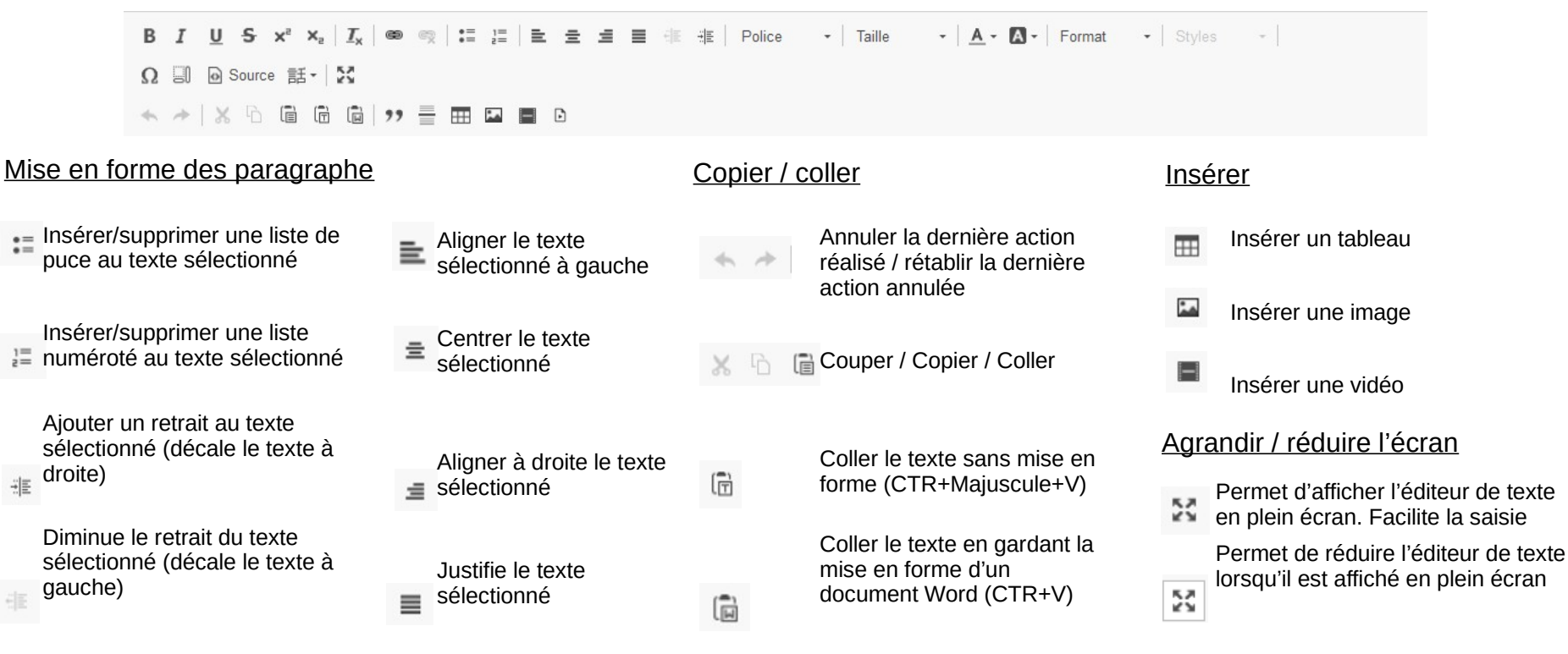

Direction Générale des Finances Publiques / Direction Nationale d'Interventions Domaniales

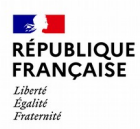

#### Annexes b. RGPD

Pour être en conformité avec le **Règlement Général sur la Protection des Données (RGPD)**, certaines fonctionnalités ont été mise en place :

- Une purge automatique des données s'effectuera sur les fiches de don 3 ans après la date de clôture du don.
- Une purge automatique des dons refusés s'effectuera sur les dons à l'état « Refusé » 3 mois après son refus.
- Une désactivation du compte utilisateur s'effectuera sur un compte utilisateur qui sera inactif depuis 3 ans.

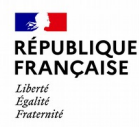

# **Annexes** c. Archiver un don

Un archivage automatique est effectué, le don passera à l'état « archivé » un an après la date de clôture du don et ne sera plus visible sur le site.

Si vous souhaitez qu'un don ne soit plus affiché sur le site internet pour un motif impérieux avant cette date, vous pouvez contacter votre CAV qui peut manuellement passer le don à l'état « Archiver ».

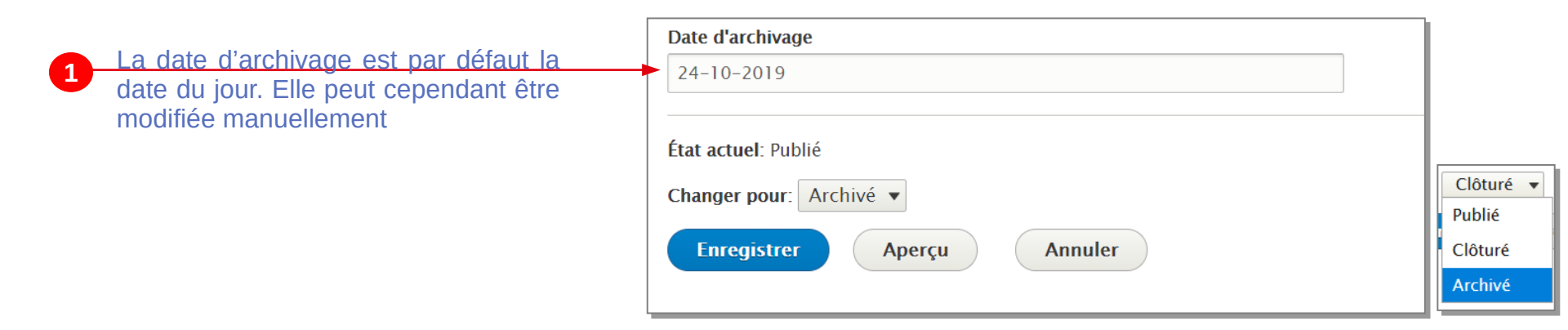

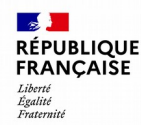

# **Annexes** d. Délivrer un don

Les associations et les organismes publics intéressés par vos annonces vous contacteront directement aux coordonnées renseignées sur votre annonce (mail et téléphone).

L'organisation du don est réalisée hors outil par vos soins. Un contrôle existe avant d'afficher vos coordonnées aux internautes pour limiter les appels intempestifs. Il est néanmoins de votre responsabilité de contrôler que votre interlocuteur est éligible à un don.

Seules les administrations d'État et les associations (ou organismes) qui **remplissent les conditions de l'article L.3212-2 du CG3P** (code général de la propriété des personnes publiques) peuvent bénéficier des dons publiés sur ce site. Outre les administrations d'Etat, sont éligibles aux dons :

- 1. Les associations et fondations, reconnues d'utilité publique
- 2. Les associations de parents d'élève, de soutien scolaire et d'étudiants, seulement pour le matériel informatique
- 3. Les organismes sans but lucratif assurant des missions d'enseignement et de recherche scientifiques, seulement pour le matériel destiné à ces missions
- 4. Les organismes ou associations agissant pour la préservation ou la mise en valeur du patrimoine militaire ou contribuant au renforcement du lien entre la Nation et son armée
- 5. Les associations ou organismes agissant à des fins non commerciales, dans le domaine culturel ou dans celui du développement durable, seulement pour les biens de scénographie
- 6. Les organismes ou associations agissant pour les besoins de la recherche, de l'enseignement, de l'action culturelle, de la muséographie, de la restauration de monuments historiques ou de la réhabilitation de bâti ancien, seulement pour les biens mobiliers archéologiques déclassés.

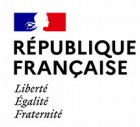

#### Annexes d. Nature des organismes éligibles à un don

7. Certaines structures de l'économie sociale et solidaire (entreprises, ateliers ou chantiers d'insertion, entreprises de travail temporaire d'insertion, les associations intermédiaires, les organismes d'insertion sociale,...article L3332-17-1-II du code du travail) pour les dons de bâtiments temporaires et démontables ;

8. Les établissements publics d'État ;

9. Les collectivités territoriales, leurs groupements et leurs établissements publics.

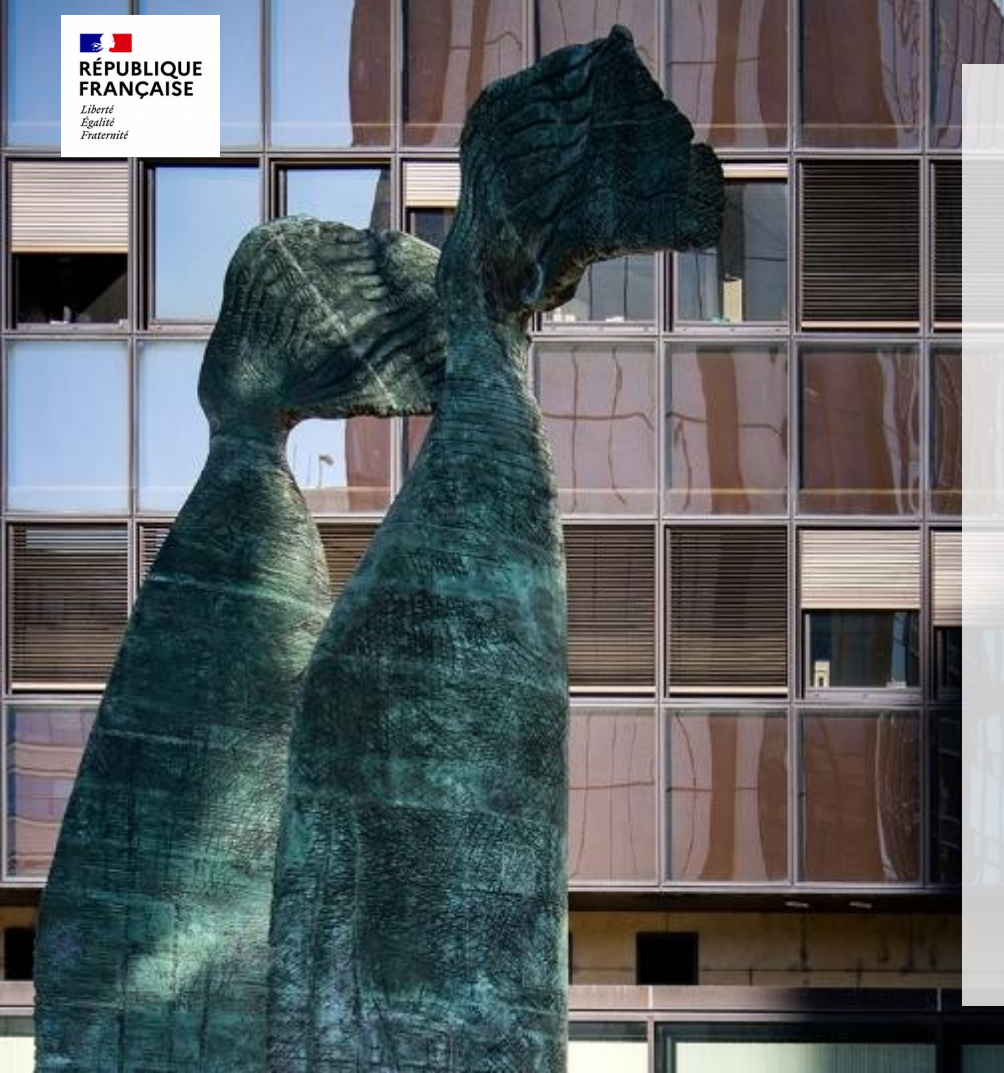

#### Contact :

#### dnid.pa@dgfip.finances.gouv.fr